## KULLANICI PROFIL BİLGİLERİ VE ŞİFRESİNİ DEĞİŞTİRME NASIL YAPILIR?

**1.** Adım: Kullanıcı kaydınız site yöneticisi tarafından onaylandıktan sonra kayıt olurken vermiş olduğunuz e-posta adresinize "kullanıcı adı" ve "şifre" gönderilecektir.

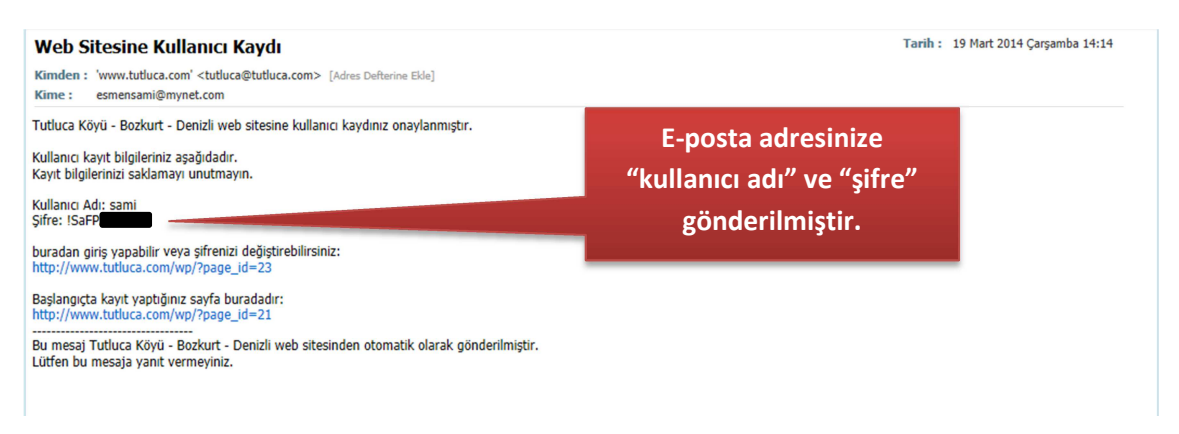

2. Adım: <u>www.tutluca.com</u> adresine giriş yapınız. E-posta adresinize gelen "kullanıcı adı" ve "şifre" bilgilerinizi sağ tarafta bulunan giriş paneline yazıp LOG İN butonuna basınız.

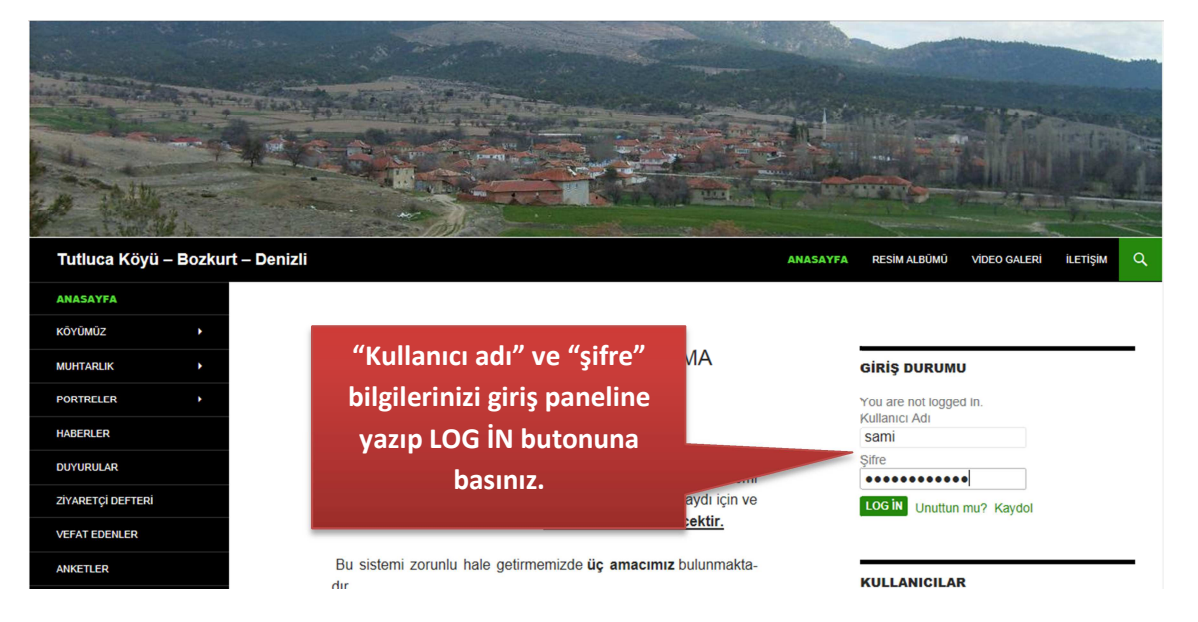

3. Adım: Giriş yaptıktan sonra sayfanın üst tarafında bir panel açılacaktır. Açılan panelden sağda kullanıcı adınız görünecektir. Kullanıcı adınıza tıkladığınızda "Profilimi Düzenle" butonunu göreceksiniz. Buna tıklayarak profilinize giriniz.

| 省 Tutluca Köyü - Bozkurt - Denizli 🛛 Etkinli | kler                                                                                                    | Selam, sami 🔟                                            |
|----------------------------------------------|----------------------------------------------------------------------------------------------------|----------------------------------------------------------|
|                                              |                                                                                                    | sami<br>Profilimi düzenle<br>Çıkış Yap                   |
| Tutluca Köyü – Bozkurt –                     | Sağ üst köşede kullanıcı adınız<br>görünecektir. Buraya<br>tıkladığınızda "Profilimi Düzenle"                                 | ANASAYFA RESIMALBÜMÜ VIDEO GALERI LETIŞIM Q              |
| ANASAYFA                                     | butonunu göreceksiniz. Buna                                                                                                   |                                                          |
| KÖYÜMÜZ                                      | tıklayarak profilinize giriniz.                                                                                               | Giriş Durumu                                             |
| PORTRELER HABERLER                           | Değerli Ziyaretçilerimiz,                                                                                                    | sami olarak oturum açtınız<br>Çıkış için buraya tıklayın |
|                                              | Web sitemizde yeni yayın döneminde " <b>kullanıcı hesabı</b> "<br>zorunlu hale gelecektir. Web sitemize kullanıcı hesabı kayr | " sistemi<br>du icin ve KULLANICILAR                     |
| VEFAT EDENLER                                | hesabın devamı için herhangi bir <u>ücret talep edilmeyecek</u>                                                               | sami<br>Online now!                                      |

4. Adım: Profilinizde yer alan bilgileri değiştirebilirsiniz. (Ancak kullanıcı adınızı değiştiremezsiniz) Parolanızı değiştirilebilirsiniz. Avatar yazan bölümde kullanıcı profiliniz için dilerseniz yeni bir profil resmi yükleyebilirsiniz.

| 🔞 📸 Tutluca Köyü - B   | iozkurt - Denizli Etkinlikler  |                                 |                                 |                                                             | Selam, sami 🔟                                           |
|------------------------|--------------------------------|---------------------------------|---------------------------------|-------------------------------------------------------------|---------------------------------------------------------|
| 🚯 Başlangıç            | Profil                         |                                 |                                 |                                                             | Yardım 🔻                                                |
| 🛓 Profil               | Kişisel Tercihler              |                                 |                                 |                                                             |                                                         |
| 8 Video Gallery        | Yönetici Renk Planı            | Varsavilan                      | O Acık renk                     | O Mavi                                                      | O Kahve                                                 |
| Menüyü daralt          |                                |                                 |                                 |                                                             |                                                         |
|                        |                                | 🔿 Ektoplazma                    | O Gece yarısı                   | Okyanus                                                     | 🔿 Şafak                                                 |
|                        |                                |                                 |                                 |                                                             |                                                         |
|                        | Araç çubuğu                    | ☑ Siteyi görüntülerken a        | araç çubuğunu göster            |                                                             | Kullanıcı adınızı                                       |
|                        | İsim                           |                                 |                                 |                                                             | değiştiremezsiniz                                       |
|                        | Kullanıcı adı                  | sami                            |                                 | Kullanıcı adları değistirile                                | mez.                                                    |
|                        |                                | Carri                           |                                 |                                                             |                                                         |
|                        | Αα                             | Sam                             |                                 |                                                             | Dilerseniz ad veya soyadınızı                           |
|                        | Soyad                          | EŞMEN                           |                                 |                                                             | değiştirebilirsiniz.                                    |
|                        | Kullanıcı adı (gerekli)        | sami                            |                                 |                                                             |                                                         |
| Başlangıç              | Herkes tarafından görülecek ad | sami                            | ~                               |                                                             |                                                         |
| 🛓 Profil               | İletişim Bilgisi               |                                 |                                 |                                                             | Dilerseniz iletişim bilgilerinizi                       |
| Video Gallery          | E-posta (gerekli)              | esmensami@mynet.com             | 1                               |                                                             | değiştirebilirsiniz.                                    |
| Menüyü daralt          | İnternet sitesi                | http://www.samiesmen            | .com                            |                                                             |                                                         |
|                        | Hakkınızda                     |                                 |                                 |                                                             | Kendinizi tanıtan kısa bir bilgi                        |
|                        | Diverse file Dilat             |                                 |                                 |                                                             | yazabilirsiniz.                                         |
|                        | Biyografik Bilgi               |                                 |                                 |                                                             |                                                         |
|                        |                                |                                 |                                 |                                                             |                                                         |
|                        |                                | Profilinizi oluşturmak için, bi | iraz hayat hikayenizi anlatın.  | Bu alan, herkesçe görünebilir.                              | Dilerseniz şifrenizi                                    |
|                        | Yeni Parola                    | Parolayı değiştirmek istiyorse  | anız yeni bir tane yazın, istem | niyorsanız boş bırakın.                                     | değiştirebilirsiniz.                                    |
|                        | Yeni şifreyi tekrar yazın      |                                 |                                 |                                                             |                                                         |
|                        |                                | Yeni parolanızı tekrar girin.   |                                 |                                                             |                                                         |
| <b>a</b> Video Gallery |                                | Güç göstergesi                  | için parolanızda b              | en az yedi karakterden oluşn<br>büyük/küçük harfler, rakaml | alı. Daha güçlü bir parola<br>ar ve ! " ? \$ % ^ & ) vb |
| Menüyü daralt          | A                              | Kurukterrer Kununni.            |                                 |                                                             | Kullanıcı adınız icin                                   |
|                        | Avatar                         |                                 |                                 |                                                             | hilgisavarınızdan hir profil                            |
|                        | Display this avatar            | Gravatar <u>More i</u>          | nformation                      |                                                             | resmi viiklevehilirsiniz                                |
|                        | Select Image                   | Choose an image from ye         | our computer:                   |                                                             | resini yukeyesini siniz.                                |
|                        |                                |                                 | Gozatin                         |                                                             |                                                         |
|                        | Additional Information         |                                 |                                 |                                                             |                                                         |
|                        | Adres 1 (gerekli)              | Tutluca Mah. Bozkurt / [        | DENİ                            |                                                             |                                                         |
|                        | Adres 2                        |                                 |                                 |                                                             |                                                         |
|                        | Şehir (gerekli)                | DENIZLİ                         |                                 |                                                             | Adres bilgilerinizi                                     |
|                        | for second for                 | TÜDVİVE                         |                                 |                                                             | değiştirebilirsiniz.                                    |
|                        | Uike (gerekii)                 | TURKITE                         |                                 |                                                             |                                                         |
|                        | Telefon                        |                                 |                                 |                                                             |                                                         |
|                        | Profili Güncelle               |                                 |                                 |                                                             |                                                         |
|                        |                                | eğişiklerin g                   | eçerli olabil                   | mesi için                                                   |                                                         |
|                        | "Pr                            | ofili <u>Güncelle</u>           | e" butonuna                     | a tıklamayı                                                 |                                                         |
|                        |                                | unı                             | ıtmayınız.                      |                                                             |                                                         |
|                        |                                |                                 |                                 |                                                             |                                                         |

5. Adım: Profilinizde yer alan bilgileri değiştirdikten sonra en aşağıda yer alan "Profilimi Güncelle" butonuna basarak değişiklikleri kaydedebilirsiniz.

6. Adım: Profilinizi güncelledikten sonra sayfanın üst tarafındaki panelin en solunda "Tutluca Köyü– Bozkurt-Denizli" yazan yere basarak siteye geri dönebilirsiniz.

| <ul> <li>Tutluca Köyü -</li> <li>Siteyi Görüntüle</li> <li>Profil</li> </ul> | Bozkurt - Denizi) Etkinlikler      |                                                                                                    | Selam, sami 🔝<br>Vardim 🔻                                                                    |
|------------------------------------------------------------------------------|------------------------------------|----------------------------------------------------------------------------------------------------|----------------------------------------------------------------------------------------------|
| <ul> <li>Video Gallery</li> <li>Menüyü daralt</li> </ul>                     | Yonetici Renk Planı<br>Araç çubuğu | <ul> <li>Ektoplazma</li> <li>Ektoplazma</li> <li>Ektoplazma</li> <li>Denizli"<br/>siteye g</li> </ul> | n sol üst köşesinde<br>n"Tutluca Köyü– Bozkurt-<br>yazan yere basarak<br>eri dönebilirsiniz. |
|                                                                              | İsim<br>Kullanıcı ədi              | sami                                                                                                  | Kullanıcı adları değiştirilemez.                                                             |
|                                                                              | Ad<br>Soyad                        | Sami<br>EŞMEN                                                                                         |                                                                                              |
| http://www.tutluca.com/wp                                                    | Kullanıcı adı (gerekli)            | sami                                                                                                  |                                                                                              |